# ESTÁGIO PROBATÓRIO

# Quadro Apoio Escolar

## &

# Quadro de Servidores da Educação

# GDAE

Tem este o objetivo de orientá-los sobre os procedimentos de inclusão, no sistema GDAE, a avaliação do Estágio Porbatório dos servidores do Quadro de Apoio Escolar – QAE e Quadro de Servidores da Educação – QSE.

A proposta de desenvolver, no sistema GDAE, a Avaliação Especial de Desempenho, teve como objetivo principal, auxiliá-los no Atestado de Frequência e o Período Aquisitivo, bem como a agilização da publicação da estabilidade e a consequente progressão aos servidores pertencentes aos referidos cargos.

Mas, tendo em vista a demora para finalizar a implantação do sistema, situação essa que gerou insatisfação entre os ingressantes dos quadros de servidores aqui tratado, as avaliações foram efetuadas manualmente, estando os processos dos ingressantes, até o ano de 2012, finalizados e outros, que ingressaram posteriormente, já em fase de finalização.

Desta forma, solicitamos que, em primeiro lugar, façam lançamento no sistema GDAE, das avaliações dos processos já finalizados para a publicação da confirmação no cargo, e a concessão da progressão e, em seguida, as avaliações que estão em andamento.

Para a inclusão correta, deverá ser dada atenção às orientações encaminhadas anteriormente, sobre a aplicação da legislação que regulamenta o Estágio Probatório previsto no artigo 41 da CF/88, com nova redação dada pelo artigo 6º da EC nº 19/98.

### **Orientações:**

- 1. O sistema foi desenvolvido em consonância com os anexos da legislação que regulamenta o Estágio Probatório do QAE e QSE;
- 2. O integrante de um dos Quadros de funcionários desta Secretaria (QAE ou QSE), nomeado para prover cargo efetivo, mediante concurso público, somente será considerado estável após o período de 1.095 (um mil e noventa e cinco) dias de efetivo exercício, durante o qual estará condicionado à avaliação especial de desempenho;
- 3. Para cada período avaliatório, inclusive dos processos já finalizados, após a inclusão dos dados pela chefia imediata, o(a) servidor(a) deverá acessar o sistema GDAE, para

tomar ciência de sua avaliação, pois o novo bloco avaliativo será disponibilizado, para inclusão dos dados, após ciência do avaliado.

- 4. Após a homologação, ou seja, terminada todas as etapas avaliatórias, confirmando o servidor no cargo, este deverá acessar o sistema para tomar ciência da conclusão do processo, e neste momento o sistema libera o "status" de "Efetivado".
- 5. Lembramos que o sistema reconhecerá "usuário/senha" do avaliador e personalizará a avaliação, ou seja, os anexos serão impressos com o nome do avaliador. Portanto, somente a chefia imediata deverá acessar o sistema para realizar esta inclusão.
- 6. No caso de servidores do Quadro de Apoio Escolar, devem ser avaliados pelo Diretor de Escola, pois o Gerente de Organização Escolar não é chefia imediata deste.

## **MANUAL - SISTEMA**

1. Acessar o sistema: Endereço: <u>http://drhunet.edunet.sp.gov.br/PortalNet/login.aspx;</u>

Vá em obter acesso ao Sistema. Em caso de dúvida clique em "Manual para Acesso Aos Sistemas";

| GAE                 |                    | Ges                                                  | tão Dinâmica da                             | Administração                     | Escolar              |                                  |                                                                                                 |
|---------------------|--------------------|------------------------------------------------------|---------------------------------------------|-----------------------------------|----------------------|----------------------------------|-------------------------------------------------------------------------------------------------|
|                     | Autenticação       |                                                      |                                             |                                   |                      |                                  |                                                                                                 |
|                     |                    | Jsuário:<br>Senha:                                   | Esqueci minha senh                          | <u>a</u>                          |                      |                                  |                                                                                                 |
| ENTRAR              | Obter Acesso ao Si | stema Manual para A                                  | cesso Aos Sistemas                          | Manual - Bonificação              | o por Resultados     |                                  |                                                                                                 |
|                     |                    | PAAP                                                 | GAE                                         | SIPAF                             |                      | X                                |                                                                                                 |
| Questionário Saresp | 2011               | Programa de Avaliação de<br>Aprendizagem em Processo | Gestão Dinâmica da<br>Administração Escolar | Apontamento<br>de Férias          | Licença Prêmio       | Municipalização                  | Concursos.<br>Se você não possui ou esqueceu<br>o seu login e senha, clique <mark>aqui</mark> . |
|                     |                    |                                                      | Centr                                       | al de Atendimento<br>800-770-0012 | <b>Dúvid</b><br>gdae | as e Sugestões<br>@see.sp.gov.br |                                                                                                 |
| TRODES!             |                    |                                                      |                                             | Usuá                              | rio: Perfil: Módul   | o: GDAE Versão: 1.0              | 0                                                                                               |

Faça os procedimentos necessários para obter acesso ao sistema - <u>Estágio Probatório QSE/QAE</u>, e, sem seguida, entre na tela para preenchimento das tarefas correspondestes, conforme segue:

### 2. Cadastro da Comissão - QAE

I - Cadastro da Comissão de Avaliação de Desempenho – CAD – da Diretoria de Ensino.

Lembrando que a Comissão de Avaliação de Desempenho - CAD deverá, após a 5ª avaliação, acessar o sistema GDAE e homologar a avaliação.

De acordo com o disposto no Decreto nº 58.855 de 23/01/2013, a comissão deverá ser cadastrada na seguinte conformidade:

- a) Comissão de Avaliação de Desempenho, de caráter permanente, composta por número ímpar, no mínimo 3 (três) membros da própria Diretoria,
- b) Acesse o Sistema de Estágio Probatório QAE, e clique em comissão, para efetuar o cadastro. Seguindo os passos abaixo:

| GAE         |                      | Gestão Dinâmic | a da Administração | o Escolar                    |
|-------------|----------------------|----------------|--------------------|------------------------------|
| Avaliação   | Comissão             | Homologação    | Sistema            |                              |
| ĺ           | Membros Comissão QAE |                |                    |                              |
|             |                      |                |                    |                              |
| TRODESP FIE |                      |                | Usuá               | irio:APARECIDA MARIA MARTINS |
|             |                      |                |                    |                              |
|             |                      |                |                    |                              |
|             |                      |                |                    |                              |

| Lista de Membros da Comissão QAE |
|----------------------------------|
| Membros da Comissão              |
| Períodos de vigência: 💙          |
|                                  |
|                                  |

Será disponibilizada a mensagem "Não Encontrou Registro" – mensagem normal, vez que ainda não foi cadastrado nenhum membro.

Clique em "Incluir membro", para efetuar o cadastro da comissão.

|                  | Incluir membro Homologar Comissão                                            |
|------------------|------------------------------------------------------------------------------|
|                  | Não Encontrou Registros                                                      |
| Usuário:         | APARECIDA MARIA MARTINS Perfil:CEVIF Módulo: GDAE Versão: 20151203_12348(36) |
| CP<br>Data inici | Incluir / Alterar membro da comissão                                         |

c) Digite o CPF e, e a "data início" é a data da publicação em DOE, e em seguida, salve a informação.

Repita a operação, quantas vezes necessárias, até que todos os membros da comissão tenham sido cadastrados.

 Quadro de Servidores da Educação - QSE: A legislação que regulamenta a matéria não prevê comissão nos órgãos subsetoriais para avaliação/homologação do Estágio Probatório, apenas a Comissão Especial de Avaliação de Desempenho – CEAD, formada por Servidores da Coordenadoria de Gestão de Recursos Humanos, publicada no DOE de 20/05/2015.

## Avaliação Especial de Desempenho

### 1. AVALIAÇÃO DE DESEMPENHO:

a) Na aba superior, passe o mouse sobre "Avaliação", em seguida clique em "Lista de Servidores".

| GAE              | 111      | Gestão Dinâmic | a da Administração | Escolar                     |   |
|------------------|----------|----------------|--------------------|-----------------------------|---|
| Avaliação        | Comissão | Homologação    | Sistema            |                             |   |
| Lista Servidores |          |                |                    |                             |   |
| FRODESP FDE      |          |                | Usuá               | rio:APARECIDA MARIA MARTINS | P |
|                  |          |                |                    |                             |   |

Será dissponibilizada a tela para que seja feita a pesquisa individual ou geral dos servidores que estão em período de Estágio Probatório.

| GAP IIIII             | Gestã     | o Dinâmica | da Administração  | Escolar            |                |
|-----------------------|-----------|------------|-------------------|--------------------|----------------|
| Avaliação Comissão    | Homolog   | gação      | Sistema           |                    |                |
| Listar Servidores     |           |            |                   |                    |                |
| Localizar Servidores  |           |            |                   |                    |                |
| Nome do Servidor:     |           |            |                   |                    |                |
| RG:                   |           |            | Faça a pesquisa i | inserindo o numero |                |
| CPF:                  |           |            | do CPF do Servio  | lor                |                |
| Quadro:               | Selecione | ¥          |                   |                    | 1              |
| Cargo:                | Selecione |            |                   | •                  |                |
| Unidade Orçamentária: |           |            |                   | •                  |                |
| Unidade de Despesa:   | Selecione |            |                   | •                  |                |
| Semestre:             | Selecione | ¥          |                   | $\frown$           |                |
|                       |           |            |                   | Pesquisar L        | impar Pesquisa |

Poderá ser realizada a pesquisa por CPF ou Geral, dos servidores classificados da Unidade Escolar, em caso de Servidores do Quadro de Apoio Escolar, ou da Diretoria de Ensino, em caso de Servidores do Quadro da Servidores da Educação – QSE.

| Listar Servidores       |                                                |                           |
|-------------------------|------------------------------------------------|---------------------------|
| Localizar Servidores    |                                                |                           |
| Nome do Servidor:       |                                                |                           |
| RG:                     |                                                |                           |
| CPF:                    | 297 168-20                                     |                           |
| Quadro:                 | QAE T                                          |                           |
| Cargo:                  | Selecione                                      |                           |
| Unidade Orçamentária:   | ADMINISTRACAO SUPERIOR DA SECRETARIA E DA SEDE | <b></b>                   |
| Unidade de Despesa:     | DIRETORIA DE ENSINO-REGIAO SUL 3               |                           |
| Unidade Administrativa: | 923059 - LEDA GUIMARAES NATAL                  | - / /                     |
| Semestre:               | Selecione T                                    |                           |
| Situação do Servidor:   | Selecione                                      | -                         |
| Estágio Finalizado:     |                                                |                           |
|                         |                                                | Pesquisar Limpar Pesquisa |

- 1. Os anexos das Avaliações.
- 2. Recalcular data da próxima avaliação
- 3. Atestado de Frequência

| Cadastro Avaliação      | Comissão Consulta                                   | Arquivos                     | Homologação                      | Progressão                    | Sistema                     |                  |                        |                        |
|-------------------------|-----------------------------------------------------|------------------------------|----------------------------------|-------------------------------|-----------------------------|------------------|------------------------|------------------------|
| Listar Servidores       |                                                     |                              |                                  |                               |                             |                  |                        |                        |
| Localizar Servidores    |                                                     |                              |                                  |                               |                             |                  |                        | 1                      |
| Nome do Servidori       |                                                     |                              |                                  |                               |                             |                  |                        |                        |
| RG:                     |                                                     |                              |                                  |                               |                             |                  |                        |                        |
| CPF1                    | 297 768-20                                          |                              |                                  |                               |                             |                  |                        |                        |
| Quadro:                 | Selecione V                                         |                              |                                  |                               |                             |                  |                        |                        |
| Cargo:                  | Selecione                                           | ~                            |                                  |                               |                             |                  |                        |                        |
| Unidade Orçamentária:   | Selecione                                           | ~                            |                                  |                               |                             |                  |                        |                        |
| Unidade de Despesa:     | Selecione                                           | ~                            |                                  |                               |                             |                  |                        |                        |
| Unidade Administrativa: | Selecione                                           | ~                            |                                  |                               |                             |                  |                        |                        |
| Semestre                | Selecione V                                         |                              |                                  |                               |                             |                  |                        |                        |
| Situsção do Servidor:   | Selecione                                           | ~                            |                                  |                               |                             |                  |                        |                        |
| Estágio Finalizado:     |                                                     |                              |                                  |                               |                             | 1                |                        | 0                      |
|                         |                                                     | Pesquisar                    | Limpar Pesquisa                  |                               |                             | 0                | <u>•</u>               | 3                      |
| RG DI CPF Servidor Ca   | rgo Unidade de Despesa                              | Unidade Administr:           | ativa Data Início Avaliação Atu: | l Situação Servidor D         | ata Disponível para Avaliar | valiações Recalc | ular Data Prox. Avalia | ão Atestado Frequência |
| 1 297 76820 MARCELA AG  | ENTE DE ORGANIZAÇÃO ESCOLAR DIRETORIA DE ENSINO-REC | SIAO SUL 3 EE LEDA GUIMARAES | NATAL 22/02/2010 1º Avaliação    | Pendente Anexo I (Avaliador)  | 22/08/2010                  |                  | 0                      | 0                      |
|                         |                                                     | Usuário:APARECIDA MARIA      | MARTINS Perfil:CEVIF Módul       | o: GDAE Versão: 20151203_1234 | ¥8(71)                      |                  |                        |                        |
|                         |                                                     |                              |                                  |                               |                             |                  |                        |                        |

#### Instrumentos Avaliatórios:

Anexo I – Avaliação Semestral de Desempenho ASD – 5 etapas;

Servidor deverá acessar o sistema para ciência da avaliação.

Anexo II – Registros de Incidentes Críticos – RIC. Para uso a qualquer tempo; Registro descritivo de ocorrências que abonem ou desabonem o servidor, realizado pelo chefe imediato; subsidiar o gestor na atribuição de pontuação na ASD; Orientação para a proposta de confirmação ou exoneração;

- Servidor tomará ciência após a conclusão da avaliação pela da chefia Imediata.

Anexo III – Relatório de Avaliação Especial de Desempenho do Servidor;

- Confirmando o **servidor** no cargo, este deverá acessar o sistema para tomar ciência da conclusão do processo, e neste momento o sistema libera o *"status"* de "Efetivado".

Anexo IV - Direito de Defesa do Avaliado;

- No caso de ser a conclusão pela exoneração, o servidor terá direito de defesa, devendo acessar o sistema GDAE para registrar seus argumentos.

Anexo V - Parecer da Comissão Especial de Avaliação de Desempenho;

| Dados Pessoais           Nome do Servidori         MARCELA         Adquinino         Ris         2244         Adquinino         Ris         2244         Adquinino         Ris         2244         Adquinino         Ris         2244         Adquinino         Ris         2244         Adquinino         Ris         2244         Adquinino         Ris         2244         Adquinino         Ris         2244         Adquinino         Adquinino         Adquininino         Adquinino         Adquinino                                                                                                    | DI: 1 |
|----------------------------------------------------------------------------------------------------|-------|
| Nome do Servidor         MACELA         Augustion         R6         1255           1         1         1         1         1         1         1         1         1         1         1         1         1         1         1         1         1         1         1         1         1         1         1         1         1         1         1         1         1         1         1         1         1         1         1         1         1         1         1         1         1         1         1         1         1         1         1         1         1         1         1         1         1         1         1         1         1         1         1         1         1         1         1         1         1         1         1         1         1         1         1         1         1         1         1         1         1         1         1         1         1         1         1         1         1         1         1         1         1         1         1         1         1         1         1         1         1         1         1                                                                                                    | DI: 1 |
| Open Services         Status         Status <ths< th=""><th></th></ths<>                                                                                                    |       |
| 11         20         20         20         20         20         20         20         20         20         20         20         20         20         20         20         20         20         20         20         20         20         20         20         20         20         20         20         20         20         20         20         20         20         20         20         20         20         20         20         20         20         20         20         20         20         20         20         20         20         20         20         20         20         20         20         20         20         20         20         20         20         20         20         20         20         20         20         20         20         20         20         20         20         20         20         20         20         20         20         20         20         20         20         20         20         20         20         20         20         20         20         20         20         20         20         20         20         20         20         20         20<                                                                                                    | _     |
| Endergon RUA URSINO RZERIO DE CONTROL DE CONTROL DE CON |       |
| Dados Funcionais Undade de Desperari 23833 - DURETORIA DE EVISINO-REGIÃO SUL 3                                                                                                    | _     |
| Unidade de Depesar<br>2383 - DIRETORIA DE ENSINO-RECIAO SUL 3                                                                                                    |       |
|                                                                                                    | _     |
| Unidade de Administrativair 22417 - EE LEDA GUIMARAES NATAL                                                                                                    |       |
| Crego: Addition descular                                                                                                    | _     |
| Nomeado po Decreto de: 27/12/2009 Publicado no DOE de: 29/12/2009                                                                                                    | _     |
| Data da porse: 22/02/2010 Incio do Evercicio: 22/02/2010                                                                                                    | _     |
| uista de ingrésión e sarrigó puedos estabulari. 22/02/2010                                                                                                    | _     |
| Periodo Previoto: 22/02/2013 & 21/02/2013                                                                                                    | _     |
| 19 Aralação 29 Aralação 39 Aralação 49 Aralação 59 Aralação                                                                                                    | _     |
| Anexo I anexo I anexo  | _     |
| Periodia sublader<br>20/07/2019 31/09/2010                                                                                                    |       |
| 6º Anitacio                                                                                                    |       |
|                                                                                                    |       |
|                                                                                                    |       |
| Votar                                                                                                    | _     |

1. Em casos em que o Servidor está exercendo cargo em comissão ou designado para cargo de confiança.

 3. Plano de Integração e Aperfeiçoamento Individual – PIAI. Acompanhamento. Utilizado pelo chefe imediato para facilitar a adaptação do servidor no ambiente e às atribuições do cargo que ocupa.

4. No caso em que a Chefia Imediata entenda necessário efetuar registros sobre avaliação do servidor.

| 2                                                 |                                   |                                                               |                    |                    |                                      |         |
|---------------------------------------------------|-----------------------------------|---------------------------------------------------------------|--------------------|--------------------|--------------------------------------|---------|
| Anexo I                                           |                                   |                                                               |                    |                    |                                      |         |
|                                                   |                                   | Avalia                                                        | ıção Semestral de  | Desempenho - ASD   |                                      |         |
| Unidade Administrativa:                           | 22417 - EE LEDA G                 | UIMARAES NATAL                                                |                    |                    |                                      |         |
| Nomes                                             | MARCELA                           |                                                               |                    |                    |                                      |         |
| RG:                                               |                                   |                                                               |                    |                    | Cargo: AGENTE DE ORGANIZACAO ESCOLAR |         |
| Data início de exercício:                         | 22/02/2010                        |                                                               |                    |                    |                                      |         |
| Cargo em comissão/função de confiança?:           | ⊖ <sub>Sim</sub> ● <sub>Não</sub> | 1                                                             |                    |                    |                                      |         |
| Cargo em comissão/função de confiança-            | Selecione                         |                                                               | ~                  | /                  |                                      |         |
| Atribuição de pontuação Acompanhamento PIAI PIA   | 4<br>AI Resultado da              | a avaliação                                                   |                    |                    |                                      |         |
| 2                                                 |                                   | Parâr                                                         | metros para atrib  | uição de pontuação |                                      |         |
|                                                   | 05 Pontos: 5                      | Servidor superou às expectativas                              |                    |                    |                                      |         |
|                                                   | 04 Pontos: 5                      | Servidor atendeu às expectativas                              |                    |                    |                                      | $\sim$  |
|                                                   | 03 Pontos: S                      | Servidor atendeu parcialmente às expectativas                 |                    |                    |                                      |         |
|                                                   | 02 Pontos: S                      | iervidor abaixo das expectativas                              |                    |                    |                                      |         |
|                                                   | 01 Pontos: S                      | iervidor não atendeu às expectativas                          |                    |                    |                                      |         |
| Acciduidadou                                      |                                   |                                                               | 1                  |                    |                                      |         |
| relacionada à frequência, à pontualidade e ao cun | mprimento da c                    | arga horária.                                                 |                    |                    |                                      | (1 a 5) |
|                                                   | A C                               | Comparecer regularmente ao trabalho.                          |                    |                    |                                      |         |
|                                                   | 6 6                               | pontual.                                                      |                    |                    |                                      |         |
|                                                   | C F                               | ermanece no trabalho durante o expediente.                    |                    |                    |                                      |         |
|                                                   | DE                                | vita interrupções e interferências prejudiciais ao desenvolvi | mento do trabalho. |                    |                                      |         |
|                                                   |                                   |                                                               |                    |                    |                                      |         |

Após registrar todos os campos, salve as informações dadas e se entender que está tudo em ordem, clique em "finalizar".

| Responsabilidade:<br>relacionada ao cumprimento das atribuições do cargo, o atendimento dos prazos e dos resultados dos trabalhos desenvolvidos. |                                                                                                    |  |  |  |  |  |
|----------------------------------------------------------------------------------------------------|----------------------------------------------------------------------------------------------------|--|--|--|--|--|
| A                                                                                                    | Realiza tarefas dentro dos prazos e condições estabelecidas.                                                   |  |  |  |  |  |
| В                                                                                                    | Zelo no trato do patrimônio e das informações públicas que permeiam o seu trabalho.                            |  |  |  |  |  |
| c                                                                                                    | Busca solucionar as dificuldades de trabalho, destacando-se no cumprimento dos objetivos do órgão ou entidade. |  |  |  |  |  |
| D                                                                                                    | Postura ética condizente com as atribuições do cargo/função.                                                   |  |  |  |  |  |
|                                                                                                    | Salvar Finalizar Voltar                                                                                        |  |  |  |  |  |

Lembrando que o servidor, deverá acessar o sistema, tomar ciência a cada uma das etapas da avaliação.

| Assiduidade:                                                                    | innerimante de sum hardels                                                                                                    | Portes            |
|---------------------------------------------------------------------------------|----------------------------------------------------------------------------------------------------|-------------------|
| i teationada a nequencia, a pontuandade e ao cui                                | A Conserver reviewents to trabate.                                                                                                    | 5                 |
|                                                                                 | B É portuit.                                                                                                    | 5                 |
|                                                                                 | C Permance no trabalio durante o espediente.                                                                                                | 5                 |
|                                                                                 | 0 Entre internet/ear a interferiencia construinis an deservativement do trabalto.                                                           | 5                 |
| -                                                                               |                                                                                                    |                   |
| Disciplina:<br>relacionada ao cumprimento de obrigações e non                   | rmas vigentes na organização e aceitação de hierarquia funcional.                                                                           | Pontos<br>(1 a 5) |
|                                                                                 | A Cumpre os precetos e normas internas, internas, internás na eligulamentos.                                                                | 5                 |
|                                                                                 | Express ophiles de forma respetora, acara enticas e aceta mudanças.                                                                         | 5                 |
|                                                                                 | C Apresenta postura cooperativa e participativa também em trabaños em equiper stende a todos sem distinção, com urbanidade.                 | 5                 |
|                                                                                 | D Atende às demandas de trabalho observando os pratos para o cumprimento das tarefas.                                                       | 5                 |
|                                                                                 |                                                                                                    |                   |
| Capacidade de iniciativa:<br>relacionada à habilidade de propor idéias, visando | o à melhoria de processos, atividades e proatividade.                                                                                       | Pontos<br>(1 a 5) |
|                                                                                 | A Soluciona problemas e duvidas do cotolano, buscando informações em fonces confliveis quando necessário, de forma aucônoma.                | 5                 |
|                                                                                 | 8 Encaminha adequadamente os assuntos que fogem à sua algada decisória aos superiores responsáveis.                                         | 5                 |
|                                                                                 | C Acualiza-rise e procura conhecer se normal pertinentes la atróbuições do cargo que ocupa.                                                 | 5                 |
|                                                                                 | D Ple-se à disposição da cheña, espontaneamente, para realizar novas tarefas e auviliar os colegas.                                         | 5                 |
| Deschalt the des                                                                |                                                                                                    |                   |
| relacionada à capacidade de administrar as tarefa                               | ías e priorizá-las, conforme grau de referência; dedicação quanto ao cumprimento de metas e qualidade do trabalho executado.                | Pontos<br>(1 a 5) |
|                                                                                 | A Trabaha de forma regular utilizando os recursos disponíveis dentro de sua melhor capacidade.                                              | 5                 |
|                                                                                 | 8 Executa as tarefas conforme o grau de prioridade de cada uma delas, racionalizando o tempo na execução das mesmas e atendendo aos prazos. | 5                 |
|                                                                                 | C Cumpre com eficiência as metas e as tanefas inerentes ao cargo e designadas pela chefa.                                                   | 5                 |
|                                                                                 | D Desempenha com qualdade o trabalho e aproveita eventual dispon bildade de forma productiva.                                               | 5                 |
| Deserves a bill de des                                                          |                                                                                                    |                   |
| relacionada ao cumprimento das atribuições do c                                 | cargo, o atendimento dos prazos e dos resultados dos trabalhos desenvolvidos.                                                               | Pontos<br>(1 a 5) |
|                                                                                 | A Realiza tarefas dentro dos prazos e condições estabelecidas.                                                                              | 5                 |
|                                                                                 | Zelo no trato do patrimbnio e das informações públicas que permetam o seu trabaho.                                                          | 5                 |
|                                                                                 | C Busca solucionar as disculdades de trabalho, destacandorse no cumprimento dos objetivos do signal ou entidade.                            | 5                 |
|                                                                                 | D Postura écica condizente com as arribuições do cargo/função.                                                                              | 5                 |
|                                                                                 |                                                                                                    |                   |
|                                                                                 | Registrar manifestação Concordar com avaliação Voltar                                                                                       |                   |
|                                                                                 |                                                                                                    |                   |

| Consulta Sistema                                                            |                              |                                                                        |
|-----------------------------------------------------------------------------|------------------------------|------------------------------------------------------------------------|
| Anexo I                                                                     |                              |                                                                        |
|                                                                             |                              | Avaliação Semestral de Desempenho - ASD                                |
| Nome                                                                        | MYMZRCS MYVRZC KLKYRBZG      | 56 · · · · · · · · · · · · · · · · · · ·                               |
| FG:                                                                         | 40374885                     | Cargo Origital Administrativo                                          |
| Data inicio da avarticio                                                    | 01/02/2012                   |                                                                        |
| Cargo um comizião/função de canhança?+                                      | Sim Ndo                      |                                                                        |
| Cargo en comasto função de confença-                                        |                              |                                                                        |
| Atribuição de pontuação Acompanhamento PIAL PIAL Resul                      | tado da avaliação            |                                                                        |
|                                                                             |                              | Parámetros para atribuíção de pontuação                                |
|                                                                             | 05 Partas Servidor supera-   |                                                                        |
|                                                                             | 04 Pontos : Servidor atendes | or sterider de expectation                                             |
|                                                                             | 03 Portasi Servior stender   | e inclui partalmente la esperi                                         |
|                                                                             | 02 Pontasi Servidor abaxo d  | or shake dee expectativas                                              |
|                                                                             | 01 Pontos: Servidor não ater | OK OK                                                                  |
| Assiduidade:<br>relacionada à frequência, à pontualidade e ao cumprimento d | la carga horária.            |                                                                        |
|                                                                             | A Comparecer regi            | vecar regularmente ao trabaño.                                         |
|                                                                             | B É pontual.                 | ad.                                                                    |
|                                                                             | C Permanece no tri           | rece no trabalho durante o expediente.                                 |
|                                                                             | D Evita interrupção          | ner-papiles a interferències projeticus au deservoirments de trabaire. |
|                                                                             |                              |                                                                        |

No anexo II o avaliador irá preencher um RIC (Registro de incidentes críticos) preenchendo com a data da ocorrência, critério avaliado e uma descrição (somente na 1º avaliação o Anexo II é opcional):

| GAE                          | 111112                              | Gestão Dinâr                | nica da Administração | Escolar  | 2                       |            |                               |         |   |
|------------------------------|-------------------------------------|-----------------------------|-----------------------|----------|-------------------------|------------|-------------------------------|---------|---|
| Avaliação                    | Comissão                            | Consulta                    | Homologação           | Arquivos | Cadastro                | Progressão | Contagem de Tempo             | Sistema |   |
| Lista Servidores             | Anexo II                            |                             |                       |          |                         |            |                               |         |   |
|                              |                                     |                             |                       | Registre | o de incidentes crítico | s - RIC    |                               |         |   |
|                              | No                                  | mei MYMZRCS MYVRZC KLK      | RBZG                  |          |                         |            |                               |         |   |
|                              | /                                   | RG: 40374885                |                       |          |                         |            | Cargo: OFICIAL ADMINISTRATIVO |         |   |
|                              | Data inicio de exerci               | Seller 01/02/2012           |                       |          |                         |            |                               |         |   |
|                              | Cargo em comissão/função de confian | sga?r Sim Não               |                       |          |                         |            |                               |         |   |
| $\sim$                       | Cargo em comissão/função de conhai  | ngar                        |                       |          |                         |            |                               |         |   |
| RIC                          |                                     |                             |                       |          |                         |            |                               |         |   |
| $\sim$                       | Dat                                 | a da ocorrência/fato: 26/08 | /2015                 |          |                         |            |                               |         |   |
| Critérios:                   |                                     |                             |                       |          |                         |            |                               |         |   |
| Assiduidade                  | Produtividade                       |                             |                       |          |                         |            |                               |         |   |
| Disciplina                   | Responsabilidade                    |                             |                       |          |                         |            |                               |         |   |
| Capacidade de iniciati       | va                                  |                             |                       |          |                         |            |                               |         |   |
| Registro de incidente critic | 501                                 |                             |                       |          |                         | 4          | /                             |         |   |
| OK.                          |                                     |                             |                       |          |                         |            |                               |         |   |
|                              |                                     |                             |                       |          |                         |            |                               |         |   |
|                              |                                     |                             |                       |          |                         |            |                               |         |   |
|                              |                                     |                             |                       |          |                         |            |                               |         |   |
| 4                            |                                     |                             |                       |          |                         | $ \sim$    |                               |         | * |
|                              |                                     |                             |                       |          |                         |            |                               |         |   |
|                              |                                     |                             |                       | Não Pree | ncher Salvar Finalizar  | Voltar     |                               |         |   |
|                              |                                     |                             |                       |          |                         |            |                               |         |   |

| GAE                            | Gestão Dinâmica da Administração Escolar |                        |             |                             |                          |            |                               |         |   |
|--------------------------------|------------------------------------------|------------------------|-------------|-----------------------------|--------------------------|------------|-------------------------------|---------|---|
| Avaliação                      | Comissão                                 | Consulta               | Homologação | Arquivos                    | Cadastro                 | Progressão | Contagem de Tempo             | Sistema |   |
|                                | Anexo II                                 |                        |             |                             |                          |            |                               |         |   |
|                                |                                          |                        |             | Registr                     | o de incidentes crítico: | s - RIC    |                               |         |   |
|                                | Nome                                     | MYMZRCS MYVRZC KLKY    | 788ZG       |                             |                          |            |                               |         |   |
|                                | RG:                                      | 40374885               |             |                             |                          |            | Cargo: OFICIAL ADMINISTRATIVO |         |   |
|                                | Data inicio de exercicio:                |                        |             |                             |                          |            |                               |         |   |
|                                | Cargo em comissão/função de confiança?i  | Sim Não                |             |                             |                          |            | /                             |         |   |
|                                | Cargo em comissacifunção de cormança:    |                        |             |                             |                          |            |                               |         |   |
| RIC                            |                                          |                        |             |                             |                          |            |                               |         |   |
|                                | Data da                                  | ocorrência/fato: 26/08 | /2015       |                             |                          |            |                               |         |   |
| Critérios:                     |                                          |                        | Mensage     | em                          |                          |            |                               |         |   |
| Assiduidade                    | Produtividade                            |                        | 🥑 An        | exo finalizado com sucesso! |                          |            |                               |         |   |
| Disciplina                     | Responsabilidade                         |                        |             |                             | ОК                       |            |                               |         |   |
| Capacidade de iniciativa       |                                          |                        |             |                             |                          |            |                               |         |   |
| Registro de incidente crítico: |                                          |                        |             |                             |                          |            |                               |         |   |
|                                |                                          |                        |             |                             |                          |            |                               |         |   |
|                                |                                          |                        |             |                             |                          |            |                               |         |   |
|                                |                                          |                        |             |                             |                          |            |                               |         |   |
|                                |                                          |                        |             |                             |                          |            |                               |         |   |
|                                |                                          |                        |             |                             |                          |            |                               |         | * |
|                                |                                          |                        |             |                             |                          |            |                               |         |   |
|                                |                                          |                        |             |                             | Voltar                   |            |                               |         |   |
|                                |                                          |                        |             |                             |                          |            |                               |         |   |

O servidor avaliado terá que responder se concorda ou não com a avaliação para prosseguir.

| Antro II                                                                                                    |                                                                                                    |   |
|----------------------------------------------------------------------------------------------------|----------------------------------------------------------------------------------------------------|---|
|                                                                                                    | Benisten de Incidentes relition - 874                                                                                                    |   |
| Norma                                                                                                    | w VATES VAET AVETS                                                                                                    | _ |
| RGI                                                                                                    | 4077485 Gargei OFICIAL ADMINISTRATIVO                                                                                                    |   |
| Data inicio de exercicio:                                                                                                    | ar 01/02/2012                                                                                                    |   |
| Carpo em comissão/função de confança?:                                                                                                    | 20 Cara Cara                                                                                                    |   |
| Cargo em comissão/função de confianças                                                                                                    | and a second second sec |   |
| _                                                                                                    |                                                                                                    |   |
| RIC                                                                                                    |                                                                                                    |   |
| Dete d                                                                                                    | a da acaminos/feas: 26/08/2015                                                                                                    |   |
| Critérios:                                                                                                    |                                                                                                    | _ |
| Assiduidade Produtividade                                                                                                    |                                                                                                    |   |
| Disciplina Responsabilidade                                                                                                    |                                                                                                    |   |
| Capacidade de iniciativa                                                                                                    |                                                                                                    |   |
| Registro de incidente crítico:                                                                                                    |                                                                                                    |   |
| ok                                                                                                    |                                                                                                    |   |
|                                                                                                    |                                                                                                    |   |
|                                                                                                    |                                                                                                    |   |
|                                                                                                    |                                                                                                    |   |
|                                                                                                    |                                                                                                    |   |
| 4                                                                                                    |                                                                                                    |   |
| Manfestação do avalador                                                                                                    |                                                                                                    |   |
|                                                                                                    |                                                                                                    |   |
|                                                                                                    |                                                                                                    |   |
|                                                                                                    |                                                                                                    |   |
|                                                                                                    | ou l                                                                                                    |   |
|                                                                                                    |                                                                                                    |   |
| 4                                                                                                    |                                                                                                    |   |
|                                                                                                    |                                                                                                    |   |
|                                                                                                    | Depistras manifestacija – Concentas com avaliacija – Mellas                                                                                                    |   |
| 1                                                                                                    | Registrar manifestação Concordar com avaliação Voltar                                                                                                    | _ |
|                                                                                                    | Registrar manifestação Concordar com avaliação Voltar                                                                                                    |   |
|                                                                                                    | Registrar manifestação Concordar com avaliação Voltar                                                                                                    |   |
|                                                                                                    | Registrar manifestação Concordar com avaliação Voltar                                                                                                    |   |
|                                                                                                    | Registrar manfestação Concordar con avaliação Voltar                                                                                                    |   |
| 1002<br>1013                                                                                                    | Registrar manifestação Concordar con avaliação Voltar Registra de incidentes criticos - RIC PICE INVACE LAVINASI                                                                                                    |   |
| 1<br>10<br>10<br>10<br>10<br>10<br>10<br>10<br>10<br>10<br>10<br>10<br>10<br>10                                                                                                    | Registrar manifestação     Concordar con avaliação     Voltar       Registra de incidentes críticos - RIC       DECL MVARZA LUVIRZÃO       2012                                                                                                    |   |
| Norme Minister<br>Bas Altreda<br>Data bita de autoritado<br>Carpa en consulte função da construição da                                                                                                    | Registrar mantestação Concordar con avaliação Voltar  Registra de incidentes criticos - RIC  DICA INVACE LUMINEZ  DICA INVACE LUMINEZ  OFICIAL ACIVINIZITANTIVO  OFICIAL ACIVINIZITANTIVO  OFICIAL ACIVINIZITANTIVO  OFICIAL ACIVINIZITANTIVO                                                                                                    |   |
| Store<br>16 dD-40<br>Data Note exercise<br>Capter or consider Scale to competence<br>Capter or consider Scale to competence<br>Capter or consider Scale to competence                                                                                                    | Registrar manifestação Concordar con avaliação Voltar                                                                                                    |   |
| tarre<br>80 40244<br>Bas bio de averias<br>Grapa en consolicitação de contexça<br>Grapa en consolicitação de contexça<br>Grapa en consolicitação de contexça<br>REC                                                                                                    | Registrar manifestação Concordar con avaliação Voltar                                                                                                    |   |
| Nove W1920<br>No. 41999<br>Sea bits de service<br>Sea bits de service<br>Sea bits de service<br>Segue en consolid-fuigit de confergit<br>Segue en consolid-fuigit de confergit<br>Rec<br>Tex de service                                                                                                    | Registrar manthestação     Concordar com avalação     Votar       Registra manthestação     Votar                                                                                                    |   |
| Norte<br>Norte<br>Data nice de sensitie<br>Organe manskellenige de anteuen<br>Organe manskellenige de anteuen<br>Organe manskellenige de anteuen<br>Organe manskellenige de anteuen<br>Data de sensitie                                                                                                    | Registrar manifestação Concordar con avaliação Voltar                                                                                                    |   |
| Nume Krazica<br>Bara histo areasta<br>Data histo areasta<br>Data histo areasta                                                                                                    | Registrar manifestação Concordar con avaliação Voltar                                                                                                    |   |
| Nore ange<br>Bis determine<br>Data bis de sector<br>Data bis de sector<br>Cargo en consolis fució da confecto<br>Cargo en consolis fució da confecto<br>Cargo en consolis fució da confecto<br>Cargo en consolis fució da confecto<br>Datase<br>ALC<br>Datase<br>Associates - Indocadades<br>Cargo en consolis da confecto                                                                                                    | Registra mandestação Concordar con avalação Vodar  Registra mandestação Concordar con avalação Vodar  Registra de incidentes criticos - RIC  Registra de incidentes criticos - RIC  Registra de incidentes criticos - |   |
| Nume Wrozo<br>10 431744<br>Data hita de averies<br>Carpa en constal-função de antença<br>Carpa en constal-função de antença<br>Parto<br>Carpa en constal-função de antença<br>Parto<br>Carpa en constal-função de antença<br>Parto<br>Carpa en constal-função de antença<br>Parto<br>Carpa en constal-função de antença<br>Parto<br>Carpa en constal-função de antença<br>Parto<br>Carpa en constal-função de antença<br>Parto<br>Carpa en constal-função de antença<br>Parto<br>Carpa en constal-função de antença<br>Parto<br>Carpa en constal-função de antença<br>Parto<br>Parto<br>Pa | Registrar manifestação Concordar con avalação Volar                                                                                                    |   |
| Kuranova Ministrativa Ministrativa Mini                                                                                                    | Registrar manifestação Concordar con avalação Volar                                                                                                    |   |
| Kore ange<br>Kore<br>Karal<br>Karal<br>Cargo en consolisificado de confecto<br>Cargo en consolisificado de confecto<br>Cargo en consolisificado de confecto<br>Cargo en consolisificado de confecto<br>Cargo en consolisificado de confecto<br>Cargo en consolisificado de confecto<br>Cargo en consolisificado de confecto<br>Consenso<br>Associados de nomen-<br>Region de nocimento<br>Region de nocimento<br>Region de nocimento<br>Region de nocimento<br>Region de nocimento<br>Region de nocimento entexes<br>ph                                                                                                    | Registrar manthestação Concordar con avalação Vodar                                                                                                    |   |
| Nove W122C<br>So States<br>So States<br>Corps en constate funds de contres<br>Corps en constate funds de contres<br>So States<br>So States<br>States<br>Stat           | Registrar mandestação Concoder con avalação Volar                                                                                                    |   |
| Norme NO 200<br>Data inicia de activitados<br>Carga en consectivação de activitados<br>Carga en consectivação de activitados<br>Carga en consectivação de activitados<br>Carga en consectivação de activitados<br>Carga en consectivação de activitados<br>Carga en consectivação de activitados<br>Carga en consectivação de activitados<br>Carga en consectivação de activitados<br>Carga en consectivação de activitados<br>Carga en consectivação<br>Activitadas<br>O Data fois de activitados<br>Carga en consectivação<br>Carga de activitados<br>O Data fois de activitados<br>Carga de activitados<br>Carga de activitados<br>Carga de activitados<br>O Data fois de activitados<br>Carga de activitados<br>Carga de activitados<br>O Data fois de activitados<br>Carga de activitados<br>Carga d                                                                                                    | Registrar manifestação Concordar con avalação Volar                                                                                                    |   |
| Kore average     Kore average     Kore average     Kore average     Grage en consolinificação de confecto     Grage en consolinificação de confecto     Grage en consolinificação de confecto     Grage en consolinificação de confecto     Grage en consolinificação de confecto     Grage en consolinificação de confecto     Grage en consolinitica de confecto     Grage en consolinitica de confecto     Grage en consolinitica de confecto     Grage en consolinitica de confecto     Grage en consolinitica de confecto     Grage en consolinitica de confecto     Grage en consolinitica de confecto     Socialmente de confecto     Grage en consolinitica de confecto     Socialmente de confecto     Socialmente de confecto     Socialme                                                                                                    | Registrar manifestação Concordar con avalação Volar                                                                                                    |   |
| Norme     Norme                                                                                                    | Registra mandestação Concoder con avalação Volar                                                                                                    |   |
| Normal     Normal     Norma                                                                                                    | Registrar manifestação Concordar con avalação Volar                                                                                                    |   |
| Kore average     Kore average                                                                                                    | Registrar manifestação Concordar con avalação Volar                                                                                                    |   |
| Norm         Norm           List         441444           Data bit Anglington         Sangington           Data bit Anglington         Sangington           Data bit Anglington         Sangington           Data bit Anglington         Sangington           Data bit Anglington         Sangington           Data bit Anglington         Sangington           Ontraine         Sangington           Data bit Anglington         Sangington           Anglington disconteres         Sangington           Anglington disconteres         Sangington           Anglington disconteres         Sangington           Anglington disconteres         Sangington           Anglington disconteres         Sangington                                                                                                    | Registra mandestação Concoder con avalação Volar                                                                                                    |   |
| Nure Wrote<br>To All Tell<br>Data Index Ended<br>Organ marke hinde in a contrary<br>Crypt en contain funds in a contrary<br>Crypt en contain funds in a contrary<br>Crypt en contain funds in a contrary<br>Crypt en contain funds in a contrary<br>Crypt en contain funds in a contrary<br>Crypt en contain funds in a contrary<br>Crypt en contain funds in a contrary<br>Statution in a contrary<br>Crypt de includes a contrary<br>Crypt de includes a contrary<br>Crypt de                                                                                                    | Registra mandhestação Concoder con avalação Volar                                                                                                    |   |
| Auror average     Auror average     Auror                                                                                                    | Registra mandhestagela Concorder con availagela Voltar                                                                                                    |   |
| Norm         Norm           List         444744           Data bit Available forgit di conferção         Ora           Corpa en consolisé forgit di conferção         Ora           Corpa en consolisé forgit di conferção         Ora           Corpa en consolisé forgit di conferção         Ora           Corpa en consolisé forgit di conferção         Ora           Corpa en consolisé forgit di conferção         Ora           Corpanse         Parça conhidade           Oração di a contera         Regreso Relativada           Oração di a contera         Representada de contera           Agresta di nociena entera         Agresta di nociena entera           Sta         Oração di a contera                                                                                                    | Registra mandestação Concoder con avalação Volar                                                                                                    |   |
| Kurae     Wir20C     Kon Kin     Kon Kin     Kon                                                                                                    | Registrar mandfestação Concoder con availação Volar                                                                                                    |   |

O ciclo acima será repetido, entre o Anexo I e Anexo II, até a 5º Avaliação.

Após concluir a 5º avaliação (Anexo I e Anexo II), será necessário que a comissão CAD – da Diretoria de Ensino, no caso de servidores do Quadro de Apoio Escolar – QAE, devidamente registrada no sistema GDAE, homologue as avaliações.

No caso do Quadro de Servidores da Educação – QSE - Após concluir a 5º avaliação (Anexo I e Anexo II), será necessário que a Comissão Especial de Avaliação de Desempenho - CEAD, devidamente registrada no sistema GDAE, homologue as avaliações.

| GAE                  | 1100        | 11                  | Gestão Dina           | âmica da Administração       | Escolar      |                                |            |                        |             |            |                     |
|----------------------|-------------|---------------------|-----------------------|------------------------------|--------------|--------------------------------|------------|------------------------|-------------|------------|---------------------|
| Avaliação            | Co          | omissão             | Consulta              | Homologação                  | Arquivos     | Cadastro                       | Progressão | Contagem de Tempo      | Sistema     |            |                     |
| Î.                   | Homologação | dos Servidores      |                       | Avaliações Pendentes         |              |                                |            |                        |             |            |                     |
| Localizar Servidores |             |                     |                       |                              |              |                                |            |                        |             |            |                     |
|                      |             | Nome do Servi       | dors                  |                              |              |                                |            |                        |             |            |                     |
|                      |             |                     | RGI                   |                              |              |                                |            |                        |             |            |                     |
|                      |             |                     | (PF)                  |                              |              |                                |            |                        |             |            |                     |
|                      |             | Seme                | Selecione •           |                              |              |                                |            |                        |             |            |                     |
|                      |             | Qui                 | Selecione •           |                              |              |                                |            |                        |             |            |                     |
|                      |             | C1                  | Selecione             |                              | •            |                                |            |                        |             |            |                     |
|                      |             | Unidade Orçament    | ADMINISTRACAO         | SUPERIOR DA SECRETARIA E DA  | SEDE •       |                                | /          |                        |             |            |                     |
|                      |             | Unidade de Desp     | DIRETORIA DE E        | NSINO - REGIAO DE ADAMANTINA | •            |                                | $\sim$     |                        |             |            |                     |
|                      |             | Unidade Administral | Selecione             |                              | •            | (                              |            |                        |             |            |                     |
|                      |             |                     |                       |                              | Pesquisa     | r Limpar Pesquisa Hom          | iologar    |                        |             |            |                     |
| Todos                | G DI        | CPF                 | Servidor              | Cargo                        | Uni          | dade de Despesa 💦 🔪            | $\sim$     | Unidade Administrativa | Data Início | Data Fim   | Detalhes Avaliações |
| 40                   | 4005 1      | 35700116097         | MYMZRCS MYVRZC KLKYRB | ZG OFICIAL ADMIN             | STRATIVO DIR | ETORIA DE ENSINO - REGIÃO DE A | DAMANTINA  | -                      | 01/02/2012  | **/**/**** |                     |
| -                    | _           |                     |                       |                              |              |                                |            |                        |             |            |                     |

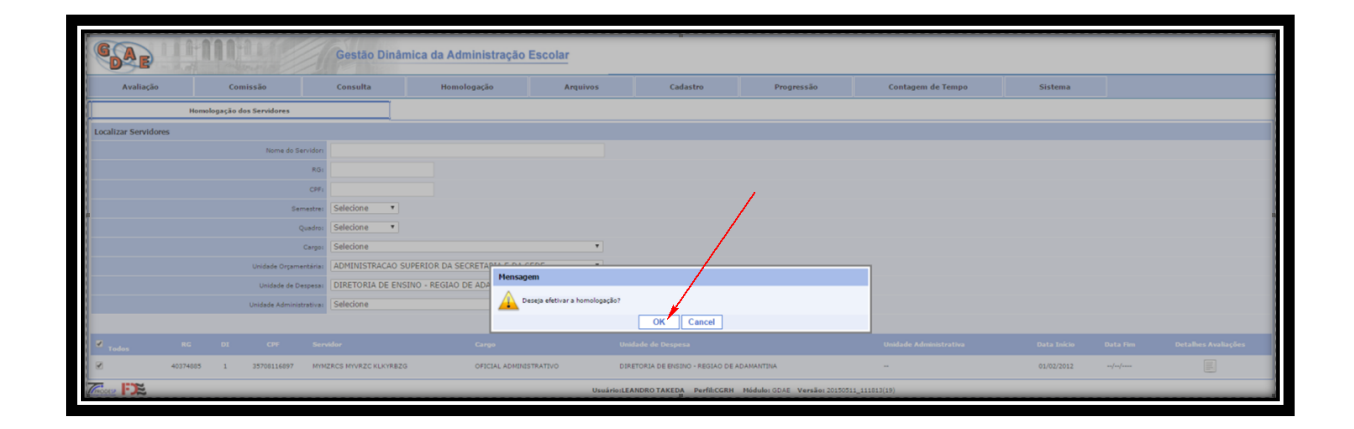

Após a homologação, será disponibilizado o Anexo III. No qual será registrada a confirmação no cargo ou a exoneração do servidor.

Salve e finalize a confirmação.

| Lista Servidores Anexo III             |                                 |             |                 |            | 1  |                |                |       |
|----------------------------------------|---------------------------------|-------------|-----------------|------------|----|----------------|----------------|-------|
|                                        |                                 | Avaliação E | special de Dese | mpenho     |    |                |                |       |
| Nome                                   | MYMZRCS MYVRZC KLKYRBZG         |             |                 |            |    |                |                |       |
| RO                                     | 40374885                        |             |                 |            |    | Cargo: OFICIAL | ADMINISTRATIVO |       |
| Data início de exercício               | 01/02/2012                      |             |                 |            |    |                |                |       |
| Cargo em comissão/função de confiança? | Sim Não                         |             |                 |            |    |                |                |       |
| Cargo em comissão/função de confiança  |                                 |             |                 |            |    |                |                |       |
| AED                                    |                                 |             |                 |            |    |                |                |       |
|                                        |                                 | [           | [               | [          |    | [              | Annualt        | manta |
|                                        | Critério                        | 19          | 24              | 34         | 49 | 54             | Deater         |       |
| - Assiduidada:                         |                                 | 20          | 20              | 20         |    | 20             |                |       |
| Presidines                             |                                 | ~~          |                 |            |    | ~~~~           | 22             | 125   |
|                                        |                                 |             |                 |            |    |                | 74             |       |
|                                        |                                 |             |                 |            |    | 20             | 100            | 1001  |
| Productividadel                        |                                 | 20          | 20              | 20         | 20 | 20             | 100            | 100%  |
| Responsatividadei                      |                                 | 20          | 20              | 20         | 20 | 20             | 100            | 100%  |
| Consideraçõesi                         |                                 |             |                 |            |    |                |                |       |
|                                        |                                 | /           |                 |            |    |                |                |       |
|                                        |                                 |             |                 |            |    |                |                |       |
|                                        |                                 |             |                 |            |    |                |                |       |
|                                        |                                 |             |                 |            |    |                |                |       |
|                                        |                                 |             |                 |            |    |                |                | ß     |
| Propostal                              | Confirmação no cargo Exoneração |             |                 |            |    |                |                |       |
|                                        |                                 | 6.1         |                 |            |    |                |                |       |
|                                        |                                 | Salvar      | Finalizar Volt  | <u>ارا</u> |    |                |                |       |

No caso de confirmação no cargo, não haverá necessidade de nenhuma outra providência

|                                           | Gestão Dinâm                                | ica da Administração                                           | e Escolar                                                                   |                                                 |                                       |                     |                |       |      |
|-------------------------------------------|---------------------------------------------|----------------------------------------------------------------|-----------------------------------------------------------------------------|-------------------------------------------------|---------------------------------------|---------------------|----------------|-------|------|
| Avaliação Comissão                        | Consulta                                    | Ita Homologação Arquivos Cadastro Progressão Contagem de Tempo |                                                                             |                                                 |                                       |                     |                |       |      |
| Consulta de Avaliações                    | Consulta de Avaliações                      |                                                                |                                                                             |                                                 |                                       |                     |                |       |      |
|                                           | Dados Pessoais                              |                                                                |                                                                             |                                                 |                                       |                     |                |       |      |
| Rome do Servio                            | MINZECS MIVEZC KLKIR                        | BZG                                                            |                                                                             |                                                 |                                       | RO                  | 40374085       |       | 01/1 |
|                                           | Wr 35708116897                              |                                                                |                                                                             |                                                 |                                       | RE/PV               | 015349147/01   |       |      |
| . PIS/PAS                                 | IP1 19029632839                             |                                                                |                                                                             |                                                 |                                       | Data de Nascimentos | 24/11/1907     |       |      |
| Enders                                    | R LIBERO BADARO 000533                      | SCASA - JANEL DE LIMA - 17800-000                              |                                                                             |                                                 |                                       |                     |                |       |      |
|                                           |                                             |                                                                |                                                                             | Dados Funcionais                                |                                       |                     |                |       |      |
| Unidade de Desp                           | 39711 - DIRETORIA DE EN                     | ISINO - REGIÃO DE ADAMANTINA                                   |                                                                             |                                                 |                                       |                     |                |       |      |
| Car                                       | OFECSAL ADMINISTRATIVO                      | 0                                                              |                                                                             |                                                 |                                       |                     |                |       |      |
| e Nomeado por Decreto                     | 03/01/2012                                  |                                                                | annes.                                                                      | _                                               | 5501/2012 B                           |                     |                |       |      |
| Data da por                               | 25/01/2012                                  | Mensa                                                          | igem                                                                        |                                                 | de Exercición: 01/02/2012             |                     |                |       |      |
| Data de ingresso no serviço público estad | ali 01/02/2012                              |                                                                | Não há necessidade de visualizar o 4<br>no cargo. Preencher o último anexo! | I <sup>a</sup> anexo, o avaliado não se manifes | tou por ter sido proposta sua efetiva | ção                 |                |       |      |
|                                           |                                             |                                                                |                                                                             | OK                                              |                                       |                     |                |       |      |
|                                           | 1º Avaliação                                | 20                                                             | AV BUSSED                                                                   | pr Avaliação                                    | 47.813(353)                           |                     | 5º Avaliação   |       |      |
|                                           | @ Anexo I @ A                               | Anexo II (Opcional) Anexo I                                    | Anexo II                                                                    | Anexo I 🥖 Anexo II                              | Anexo I                               | exo II 🦉            | Anexo I 🥥 Anex | II oi |      |
|                                           |                                             |                                                                |                                                                             | 6º Avaliação                                    |                                       |                     |                |       |      |
|                                           | Anexo IV Anexo V                            |                                                                |                                                                             |                                                 |                                       |                     |                |       |      |
|                                           | Periods avaladas<br>autorizanda a dicebasis |                                                                |                                                                             |                                                 |                                       |                     |                |       |      |
|                                           |                                             |                                                                |                                                                             | Voltar                                          |                                       |                     |                |       |      |
|                                           |                                             |                                                                | Usuário:LE                                                                  | ANDRO TAKEDA PerfiliCGRH                        | Módulo: GDAE Versão: 201505           | 11_111013(19)       |                |       |      |

Caso seja pela Exoneração, será disponibilizado o anexo IV para a manifestação do avaliado.

| Consulta Sistema                                   |                                                                                                    |
|----------------------------------------------------|----------------------------------------------------------------------------------------------------|
| Contraction                                        |                                                                                                    |
| Anexo IV                                           |                                                                                                    |
|                                                    | Direito de Defesa do Avaliado                                                                                                    |
| Nome                                               | 5x80.210265 9x828 2x824 2x824                                                                                                    |
| RGI                                                | 14772591 Garget ExECUTING PUBLICO                                                                                                    |
| Dita inco de exercico                              | 10/02/012                                                                                                    |
| Cargo em comissão/função de confiança?:            | © sn <sup>©</sup> sie                                                                                                    |
| Cargo em comissão/função de confança:              |                                                                                                    |
| DDA                                                |                                                                                                    |
| Senhor presidente da Comissão Especial de avaliaçã | ao de desempenho, conforme dispõe o artigo 8º da Lei Complementar nº1.080, de 17 de dezembro de 2008, solicito revisão da prosta final da avaliação especial de desempenho. |
| Manifestação do avalado:                           |                                                                                                    |
| Não concordo com a avaliação.                      |                                                                                                    |
|                                                    |                                                                                                    |
|                                                    |                                                                                                    |
|                                                    |                                                                                                    |
|                                                    |                                                                                                    |
| Proposta                                           |                                                                                                    |
|                                                    |                                                                                                    |
|                                                    |                                                                                                    |
|                                                    |                                                                                                    |
|                                                    |                                                                                                    |
|                                                    | ou                                                                                                    |
|                                                    | Textitati Total Contention one Contention                                                                                                    |
| L                                                  |                                                                                                    |
|                                                    | Registrar manifestação Finalizar sem preencher Voltar                                                                                                    |
|                                                    |                                                                                                    |

Nos dois casos será disponibilizado o anexo V, o Presidente da Comissão Especial de Avaliação de Desempenho decidirá se o servidor será confirmado no cargo ou exonerado, finalizando o Anexo V.

| Anexo V                                                                                                 |          |                               |  |  |  |  |  |  |
|----------------------------------------------------------------------------------------------------|----------|-------------------------------|--|--|--|--|--|--|
| Comissão Especial de Availação de Desempenho                                                            |          |                               |  |  |  |  |  |  |
| NUMACE MININEC MUNICE MUNICE MUNICE MUNICE MUNICE                                                       |          |                               |  |  |  |  |  |  |
| RG: 40374005                                                                                            |          | Carpon OFICIAL ADMINESTRATIVO |  |  |  |  |  |  |
| Data inicio de exercício: 02/02/2012                                                                    |          |                               |  |  |  |  |  |  |
| Cargo em comissão/função de conflança?r O Sim O Não                                                     |          |                               |  |  |  |  |  |  |
| Cargo em comissão/função de confrança:                                                                  |          |                               |  |  |  |  |  |  |
| AED                                                                                                    |          |                               |  |  |  |  |  |  |
| Nome                                                                                                    | RG       | Cargo                         |  |  |  |  |  |  |
| Presidente:                                                                                             |          |                               |  |  |  |  |  |  |
| CELIAREGINAMARTINATTI                                                                                   | 18400863 | SUPERVISOR DE ENSINO          |  |  |  |  |  |  |
| Demais Integrantes da Comissão:                                                                         |          |                               |  |  |  |  |  |  |
| 1 OTINOMICSZN GV GYCNKVPZG KNYLZ                                                                        | 36372252 | OFICIAL ADMINISTRATIVO        |  |  |  |  |  |  |
| 2 GTIKAWCSZN GV ZRYKVYLG ZHCGR SKVYMGZ                                                                  | 19206973 | AGENTE DE ORGANIZACAO ESCOLAR |  |  |  |  |  |  |
| 3 MARCLAFFHAMMERSCHMDT                                                                                  | 17764764 | DIRETOR DE ESCOLA             |  |  |  |  |  |  |
| 4 NELLAMARDAMARRAROCHA                                                                                  | 9900851  | ASSISTENTE TECNICO I          |  |  |  |  |  |  |
| Manifestação do avaliado:                                                                               |          |                               |  |  |  |  |  |  |
| Nymette         Continuedo no cargo         Essensado           Salvar         Finalizar         Voltar |          |                               |  |  |  |  |  |  |

Quando o servidor consultar suas avaliações e entrar no anexo V será possível visualizar a decisão da comissão especial de avaliação de desempenho. Caso não concorde com a decisão, o servidor poderá registrar uma manifestação, ou finalizar sem preencher.

| Consulta Sistema                      |                                                 |                                                 |                               |  |  |  |  |  |  |
|---------------------------------------|-------------------------------------------------|-------------------------------------------------|-------------------------------|--|--|--|--|--|--|
| Anexo V                               |                                                 |                                                 |                               |  |  |  |  |  |  |
|                                       | Comissão Especial de Avallação de Desempenho    |                                                 |                               |  |  |  |  |  |  |
| Nome                                  | NYMZRCS MYVRZC KLKYRBZG                         |                                                 |                               |  |  |  |  |  |  |
| RG                                    | 40374885                                        |                                                 | Cargo: OFICIAL ADMINISTRATIVO |  |  |  |  |  |  |
| Data inicio de exercicio              | 01/02/2012                                      |                                                 |                               |  |  |  |  |  |  |
| Cargo em comissão/função de confança? | * Sim Não                                       |                                                 |                               |  |  |  |  |  |  |
| Cargo em comissão/função de confança  | 4                                               |                                                 |                               |  |  |  |  |  |  |
| AED                                   |                                                 |                                                 |                               |  |  |  |  |  |  |
|                                       | Nome                                            | RG                                              | Cargo                         |  |  |  |  |  |  |
| Presidente:                           |                                                 | 1                                               |                               |  |  |  |  |  |  |
|                                       | CELIAREGINAMARTINATTI                           | 18480863                                        | SUPERVISOR DE ENSINO          |  |  |  |  |  |  |
| Demais Integrantes da Comissão:       |                                                 | 19                                              |                               |  |  |  |  |  |  |
| 1                                     | GTNKMYCSZN GV GYCNKV9ZG KNYLZ                   | 36372252                                        | OFICIAL ADMINISTRATIVO        |  |  |  |  |  |  |
| 2 GT                                  | NKMYCSZN GV ZRYKVYLG ZHCGR SKVYNGZ              | 19206973                                        | AGENTE DE ORGANIZACAO ESCOLAR |  |  |  |  |  |  |
| 3                                     | MARCIAFFHAMMERSCHMIDT                           | 17764764                                        | DIRETOR DE ESCOLA             |  |  |  |  |  |  |
| 4                                     | NELLAMARIAMARRAROCHA                            | 9900881                                         | ASSISTENTE TECNICO I          |  |  |  |  |  |  |
| Manifestação do avaliado:             |                                                 |                                                 |                               |  |  |  |  |  |  |
| Paper                                 | * Centração na cargo O coverção<br>Registrar ma | OU<br>Infestação Finalizar sem preencher Voltar |                               |  |  |  |  |  |  |

Após este procedimento, aguardar a Publicação em D.O. E da Estabilidade.

|                                       | stão Dinâmica da Administração Esc                  | colar                                                                      |                              |
|---------------------------------------|-----------------------------------------------------|----------------------------------------------------------------------------|------------------------------|
| Consulta Sistema                      |                                                     |                                                                            |                              |
| Anexo V                               |                                                     |                                                                            |                              |
|                                       |                                                     | Comissão Especial de Avallação de Desempenho                               |                              |
| - Serve                               | MYM28CS MYVR2C KLKYR820                             |                                                                            |                              |
| NG.                                   | 40374885                                            |                                                                            | Geges OFICIAL ADMINISTRATIVO |
| Deta hico de exercico.                | 01/02/2012                                          |                                                                            |                              |
| Cargo en comissão função de confança? | Sin O Nio                                           |                                                                            |                              |
| Cargo en comoséo função de confunçar  |                                                     |                                                                            |                              |
| AED                                   |                                                     |                                                                            |                              |
| Marchestação da avalador              |                                                     |                                                                            |                              |
|                                       |                                                     | Hensagem                                                                   |                              |
|                                       |                                                     | Concordância registrada com sucesso!                                       |                              |
| Projetta                              | * Conformação na cargo <sup>(10)</sup> Exerversição |                                                                            |                              |
|                                       |                                                     | Vottar                                                                     |                              |
| Time FX                               |                                                     | Unsinio GABRIELE CARDIN SCRAHIN Perfil-AVALIADO Módular 0048 Versiler 2011 | 50820_55035(87)              |

Lembramos, ainda, que somente após completar os 1095 (mil e noventa e cinco) dias de exercício no cargo, é que o funcionário poderá ser declarado estável no cargo público.

Bom trabalho.